# JpGU Meeting 2021 (5月30日~6月6日) 発表資料アップロードマニュアル

# 初版 2021年4月27日

作成:大会運営委員会

# 目次

| 1. | 発表者の皆様へ              |
|----|----------------------|
| 2. | e-poster について        |
| З. | e-poster アップロード方法    |
|    | A. アップロードシステムへのログイン4 |
|    | B. アップロード手順          |
|    | C. 修正・差替の手順          |
| 4. | オンデマンド動画について         |
| 5. | オンデマンド動画アップロード方法     |
| 6. | 代理発表について             |

#### 1. 発表者の皆様へ

JpGU2021 へ参加登録していただきありがとうございました。本マニュアルでは、eposter・オンデマンド動画アップロードに関する諸事項を記します。

- □頭発表される皆様は、Zoomでの□頭発表(必須)とは別に、オンデマンド動画や追 加資料をアップロードできます(任意)。
- ポスター発表される皆様には、事前にポスター発表資料をアップロードしていただきます。e-poster・オンデマンド動画・追加資料のいずれかもしくは複数を組み合わせてポスター発表資料となります。

※ ただし、追加資料のみアップロードした場合は発表証明の発行ができかねます のでご注意ください。また、それぞれアップロード締切が異なりますのでご確認く ださい。追加資料のアップロード方法は別途ご案内します。

#### 2. e-posterについて

- 4月16日(金)までに参加登録がお済みのポスター発表者の方には、e-posterアップ ロード用のURLをお送りしております。
  - メール件名:【日本地球惑星科学連合2021年大会】e-posterアップロードのお願い(講演番号:PPS03-P03(例))

メール送信元:noreply.confit@atlas.jp

- アップロード開始は4月20日(火)、締切は5月11日(火)です。
- <u>10 MB以下のPDFファイルを1ファイル</u>までアップロードできます。
- フォーマットの指定はありません。ただし、端末画面上で表示されることを考慮し、図・ 文字の大きさにご配慮ください。
  - ※ 複数ページのスライドをPDF 1ファイルに変換してアップロードすることを 推奨します。AOサイズの1枚ポスターはお勧めしません。
- アップロードする資料のファイル名は、必ず講演番号にして下さい。

例)PPS03-P03.pdf

- 締切(5月11日)までは差し替えが可能です。締切後の修正/取り下げはできませんの でご注意ください。
- e-posterには、ダウンロード禁止・テキストコピー禁止・印刷禁止のプロテクトを設 定します。
- e-posterに記載したURLに対してはプロテクトは無効です。また、PDFの作成環境や 設定等により、URLが無効になる場合があるのでご注意ください。
- Confit (大会参加システム)は、5月21日(金)から閲覧に認証が必要になります。
   e-posterの閲覧期間は、5月27日(木)~大会終了後1年間の予定です。

# 3. e-posterアップロード方法

## A. アップロードシステムへのログイン

お送りしたe-posterアップロードシステムURLにアクセスし、投稿時にお使いいただいたIDとパスワードでログインしてください。

| Japan Geoscience Union Meeting 202<br>For a Borderless World of Geoscience       | 1 Online: MAY 30 - JUNE 6, 2021 日本地球感星科学道合2021年大会<br>公益社団法人日本地球感星科学道合                      |
|----------------------------------------------------------------------------------|--------------------------------------------------------------------------------------------|
| 新規投稿                                                                             |                                                                                            |
| 早期締切:2021年2月4日(木) 23:59<br>最終締切:2021年2月18日(木) 17:00<br>締切日以降の投稿、投稿内容の修正は一切できません。 |                                                                                            |
| 投稿専用ログイン<br>▲ログイン<br>JpGU ID・パスワードが必要です                                          | <b>投稿の注意点</b><br>ログイン方法<br><sub>会員認証でログインします。会員システムのログインIDとパスワードをご用意ください。<br/>会員システム</sub> |
| 投稿システム                                                                           | 投稿システム                                                                                     |
| JpGU会員ID<br>レ 投稿時にお使いいただいたID ・ *~                                                | ようこそ、 <b>連合太郎</b> さん (会員ID:000000)<br>JpGU投稿システムにアクセスします。                                  |
| 2月10日 1010 1010 1010 1010 1010 1010 1010                                         | 戻る<br>アクセス                                                                                 |

#### B. アップロード手順

①「投稿規則・著作権規則に同意する」にチェックを入れ、②「e-posterアップロード」 をクリックしてください。

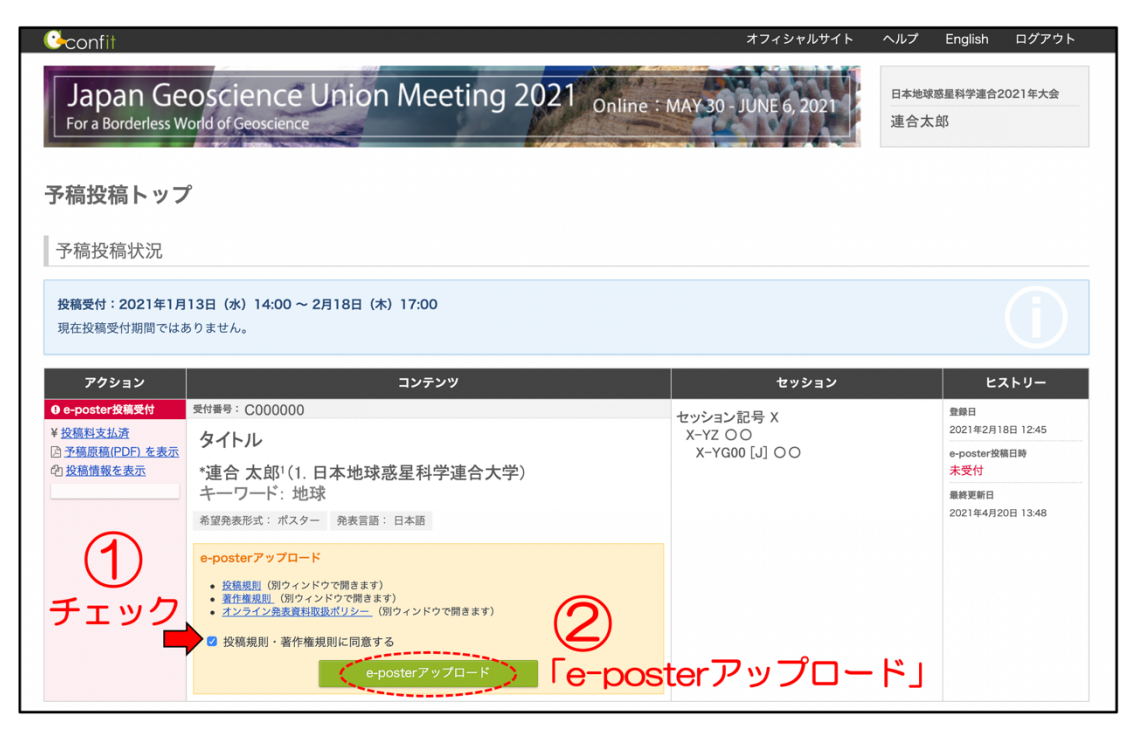

③「ファイルを選択」して、④「アップロード」をクリックしてください。その後、⑤「Next (確認画面)」へお進みください。

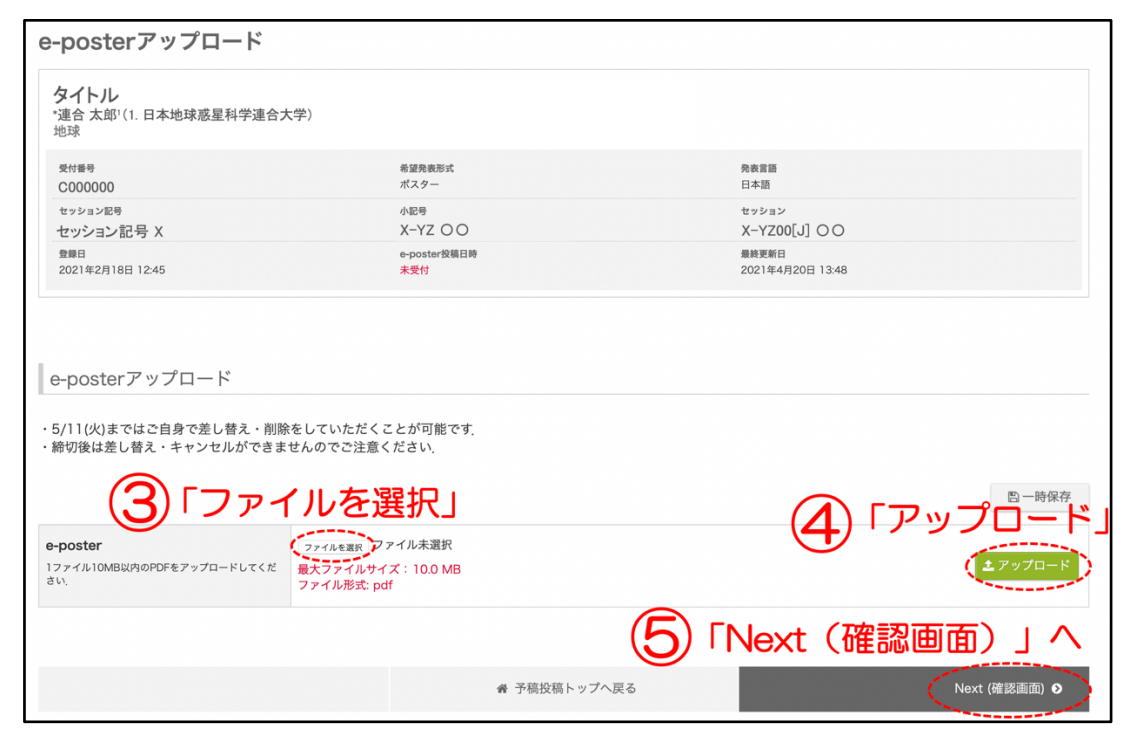

**⑥ファイルを確認し、⑦「登録」**をクリックしてください。

| 確認画面                                          |                         |                           |      |
|-----------------------------------------------|-------------------------|---------------------------|------|
| タイトル<br>*連合太郎 <sup>1</sup> (1.日本地球惑星科学)<br>地球 | <b>車合大学</b> )           |                           |      |
| 受付番号<br>C000000                               | 希望発表形式<br>ポスター          | 発表言語<br>曰本語               |      |
| <sup>セッション記号</sup><br>セッション記号 X               | 小記号<br>X-YZ 〇〇          | セッション<br>X-YZ00[J] 〇〇     |      |
| 登録日<br>2021年2月18日 12:45                       | e-poster投稿日時<br>未受付     | 最終更新日<br>2021年4月20日 13:48 |      |
| e-posterアップロード<br>e-poster XY                 | 6<br>200-P00.pdf) ファイルを | 確認                        | ✔ 修正 |
|                                               | Abstr                   | 「登録」                      |      |
|                                               | 戻る                      | 登録                        |      |

「投稿してよろしいですか?」と表示されるので「OK」をクリックしてください。

| 投稿してよろしいですか? |          |
|--------------|----------|
|              | キャンセル OK |

「投稿を受付ました」と表示され、「件名:e-poster アップロード受付のお知らせ(講演: XYZOO-POO)」というメールが届きます(送信元:noreply.confit@atlas.jp)。

| ⊘ | 投稿を受付ました。                                        |
|---|--------------------------------------------------|
|   | 受付番号: C000000                                    |
|   |                                                  |
| ( | <ul> <li>         ③ ・ 予稿投稿トップへ戻る     </li> </ul> |

#### C. 修正・差替の手順

アップロードした e-poster を修正・差し替える場合は、トップ画面へ戻り、①「修正・差替」をクリックしてください。

| 予稿投稿                                                                                | トッブ                    | ,                                                                                               |                                                |                                                                                     |
|-------------------------------------------------------------------------------------|------------------------|-------------------------------------------------------------------------------------------------|------------------------------------------------|-------------------------------------------------------------------------------------|
| 予稿投稿                                                                                | 状況                     |                                                                                                 |                                                |                                                                                     |
| 投稿受付:20<br>現在投稿受付:                                                                  | <b>021年1月</b><br>期間ではあ | 13日(水)14:00 ~ 2月18日(木)17:00<br>りません。                                                            |                                                |                                                                                     |
|                                                                                     |                        |                                                                                                 |                                                |                                                                                     |
| アクショ                                                                                | עו                     | コンテンツ                                                                                           | セッション                                          | ヒストリー                                                                               |
| アクショ<br>✿ e-poster投稿                                                                | iン<br>皖了               | コンテンツ<br><sup>安付番号:</sup> C000000                                                               | セッション<br>セッション                                 | セストリー 登録日                                                                           |
| アクショ<br>♥ e-poster投稿<br>¥ <u>投稿料支払済</u>                                             | ン<br> 洗了               | コンテンツ<br><sup>気付装号:</sup> C000000<br>タイトル                                                       | セッション<br>セッション記号 X<br>X-YZ O O                 | ヒストリー 登録日 2021年2月18日 12:45                                                          |
| アクショ<br>© e-poster投稿<br>¥投稿料支払済<br>因予稿原稿(PD)<br>の投稿構築を表                             | ン<br>院了<br>F) を表示      | コンテンツ<br><sup>安付番号:</sup> C000000<br>タイトル<br>*:連合、大郎!(1,日本地球或屋利学連合大学)                           | セッション<br>セッション記号 X<br>X-YZ 〇〇<br>X-YZ00 [J] 〇〇 | ヒストリー     登録日     2021年2月18日 12:45     ー     -     中のsterと投稿日時     2021年4月29日 13:11 |
| アクショ<br>© e-poster投稿<br>¥ 投稿料支払済<br>区 予稿原稿(PD)<br>ゆ <del>以前情報を表</del><br>・<br>修正・差替 | ン<br>院了<br>F) を表示<br>示 | コンテンツ<br><sup>愛州書号:</sup> C000000<br>タイトル<br>*連合 太郎 <sup>1</sup> (1. 日本地球惑星科学連合大学)<br>キーワード: 地球 | セッション<br>セッション記号 X<br>X-YZ 〇〇<br>X-YZ00 [J] 〇〇 | ヒストリー     登録日     2021年2月18日 12:45     e-poster役第日時     2021年4月22日 13:11     最終更新日  |

②「修正」をクリックしてください。

| 確認画面                                 |                                  |                           |      |
|--------------------------------------|----------------------------------|---------------------------|------|
| タイトル<br>"連合太郎'(1.日本地球惑星科学連合大学)<br>地球 |                                  |                           |      |
| 受付番号<br>C000000                      | 希望発表形式<br>ポスター                   | 発表言語<br>日本語               |      |
| セッション記号                              | 小記号                              | セッション                     |      |
| セッション記号 X                            | X-YZ O O                         | X-YZ00[J] O O             |      |
| 登録日<br>2021年2月18日 12:45              | e-poster投稿日時<br>2021年4月22日 13:11 | 最終更新日<br>2021年4月22日 13:11 | 「肉工」 |
| e-posterアップロード                       |                                  |                           |      |
| e-poster <u>XYZ00-P00.p</u>          | df                               |                           |      |

③ゴミ箱マークをクリックするとアップロード済のファイルが削除されます。

| タイトル<br>連合 太郎 <sup>1</sup> (1. 日本地球惑星科学連合<br><sup>也球</sup> | 大学)                               |                  |
|------------------------------------------------------------|-----------------------------------|------------------|
| 受付番号                                                       | 希望発表形式                            | 発表言語             |
| C000000                                                    | ポスター                              | 日本語              |
| <sup>セッション配号</sup>                                         | 小記号                               | セッション            |
| セッション記号 X                                                  | X-YZ 〇〇                           | X-YZ00[J] 〇〇     |
| 登録日                                                        | e-poster投稿日時                      | 最終更新日            |
| 2021年2月18日 12:45                                           | 2021年4月22日 13:11                  | 2021年4月22日 13:11 |
|                                                            |                                   |                  |
| /11(火)まではご自身で差し替え・削<br>術切後は差し替え・キャンセルができ                   | 除をしていただくことが可能です.<br>よせんのでご注意ください. | 3 ゴミ箱マークな        |

④「ファイルを選択」して、⑤「アップロード」をクリックしてください。その後、⑥「Next (確認画面)」へお進みください。

| e-posterアップロード                                                          |                                                                          |              |                      |
|-------------------------------------------------------------------------|--------------------------------------------------------------------------|--------------|----------------------|
| <ul> <li>・5/11(火)まではご自身で差し替え、削除</li> <li>・締切後は差し替え、キャンセルができま</li> </ul> | 余をしていただくことが可能です.<br>させんのでご注意ください.                                        |              |                      |
| <b>④</b> 「ファ-                                                           | 「ルを選択」                                                                   |              |                      |
| e-poster<br>1ファイル10MB以内のPDFをアップロードしてくだ                                  | <ul> <li>ファイルを選択</li> <li>アァイル未選択</li> <li>最大ファイルサイズ: 10.0 MB</li> </ul> |              |                      |
| <i>έν</i> ,                                                             | ファイル形式: pdf                                                              |              |                      |
|                                                                         |                                                                          | 6            | Next(確認画面)」へ         |
|                                                                         |                                                                          | ☆ 予稿投稿トップへ戻る | Next (確認画面) <b>●</b> |

⑦ファイルを確認し、⑧「更新」をクリックしてください。

| 確認画面                             |                                 |                                   |      |
|----------------------------------|---------------------------------|-----------------------------------|------|
| タイトル<br>*連合太郎'(1.日本地球惑星科学び<br>地球 | 拒合大学)                           |                                   |      |
| 受付番号<br>C000000                  | 希望発表形式<br>ポスター                  | 発表冒語<br>日本語                       |      |
| <sup>セッション記号</sup><br>セッション記号 X  | 小記号<br>X-YZ 〇〇                  | <sup>セッション</sup><br>X-YZ00[J] 〇 〇 |      |
| 登録日<br>2021年2月18日 12:45          | e-poster投稿日時<br><del>未受</del> 付 | 最終更新日<br>2021年4月20日 13:48         |      |
| e-posterアップロード<br>e-poster XY    | (7)<br>200-P00.pdf) ファイルを       | 隺認                                | ✔ 修正 |
|                                  | ADStr                           | 8「更新」                             |      |
|                                  | キャノセル                           |                                   |      |

「この内容で更新します。よろしいですか?」と表示されるので「OK」をクリックしてください。

| この内容で更新します。よろしいですか? |          |
|---------------------|----------|
|                     | キャンセル OK |

「投稿を受付ました」と表示され、「e-poster の変更を受け付けました(講演番号:XYZOO-POO)」というメールが届きます(送信元:noreply.confit@atlas.jp)。

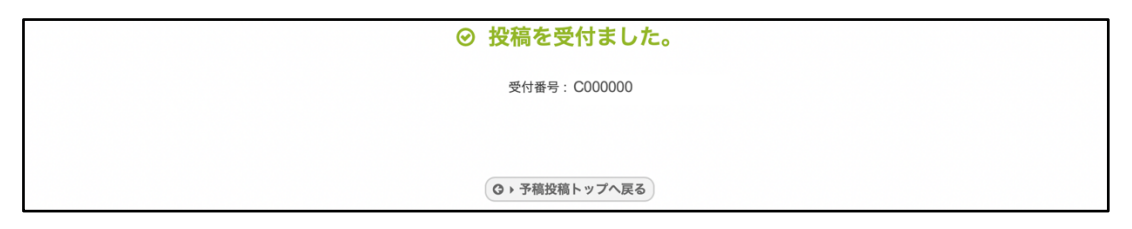

#### 4. オンデマンド動画について

- 4月16日(金)までに参加登録がお済みの発表者の方には、オンデマンド動画アップ ロード用のURLをお送りしております。
   メール件名: JpGU 2021|オンデマンド動画アップロードに関するご案内
   メール送信元: info@jpgu-member.org
- アップロード開始は4月20日(火)、締切は5月7日(金)です。
- <u>250 MB以下の動画ファイル(mp4形式)を1ファイル</u>までアップロードできます。
- アップロードする資料のファイル名は、必ず講演番号(大文字、ハイフンの位置も全て 一致)にして下さい。ファイル名が正しくない場合にはConfit(大会参加システム)に アップロードできませんのでご注意ください。

例:PPS03-P03.mp4

アップロード後の修正/取り下げはできませんのでご注意ください。やむを得ない事情により修正や取り下げが必要な場合は、下記お問い合わせフォームより5月7日までにご連絡ください。

お問い合わせ:https://business.form-mailer.jp/fms/b581b9ba73995

- オンデマンド動画にはダウンロード禁止・ドメインプロテクトのセキュリティを設定します。
- Confit (大会参加システム)は、5月21日(金)から閲覧に認証が必要になります。
   オンデマンド動画の視聴期間は、5月27日(木)~大会終了後1年間の予定です。

# 5. オンデマンド動画アップロード方法

- ① お送りしたオンデマンド動画アップロードフォームにアクセスしてください。
- ② 各項目に回答を記入してください。「投稿者のJpGU ID」は、投稿時にお使いいただ いたIDを入力してください。

| JpGU 2021   On-demand video Upload<br>Form [Deadline May 7]/オンデマンド動画<br>アップロードフォーム【締切 5/7】 |
|--------------------------------------------------------------------------------------------|
| *必須                                                                                        |
| メールアドレス *                                                                                  |
| メールアドレス                                                                                    |
| JpGU ID of Contributor / 投稿者のJpGU ID *                                                     |
| 回答を入力                                                                                      |

 ③ 「ファイルを追加」をクリックし、オンデマンド動画(250 MB以下の動画ファイル (mp4形式))をアップロードしてください。

| Upload your video<br>【250MB以内のmp                                                                                   | [mp4 file within 250MB]/ 動画をアップロードしてください。<br>4ファイル】 *                                                                                                    |
|----------------------------------------------------------------------------------------------------|----------------------------------------------------------------------------------------------------|
| The file name must be "P<br>your presentation code).<br>correct, it cannot be uplo<br>ンの位置もすべて一致).<br>ない場合には大会サイトし | rresentation number (upper case and the hyphen connects session code and<br>mp4". For example, "PPS00-P00.mp4". Please note that if the file name is not<br>vaded to the Meeting Portal site. / ファイル名は必ず「講演番号(大文字、ハイフ<br>mp4」としてください.例えば、「PPS00-P00.mp4」です.ファイル名が正しく<br>にアップロードできませんのでご注意ください. |
| (♪ ファイルを追加                                                                                                    | う ③ 「ファイルを追加」                                                                                                    |
| 回答のコピーが指定し                                                                                                    | たアドレスにメールで送信されます。                                                                                                    |
|                                                                                                    |                                                                                                    |

④ 最後に「送信」をクリックしてください。

### 6. 代理発表について

- ロ頭発表、ポスター発表によらず発表者(投稿者)に参加登録をしていただき、eposter・オンデマンド動画・追加資料も発表者にアップロードしていただきます。
- 代理発表者は、当該セッションやConfit上の当該発表スペースにおいて、発表者に代わって発表・議論をお願いします。
- とくにロ頭発表において代理発表する場合には、発表者がオンデマンド動画をアップ ロードし(オンデマンド動画アップロードが期限に間に合わない場合には、作成動画を YouTube等にアップロードしそのURLを追加資料として掲載することも可能)、それ を代理発表者もしくは座長が当該セッションにおいて流して質疑応答していただきま すようお願いします。